.)

## Zoom

PC

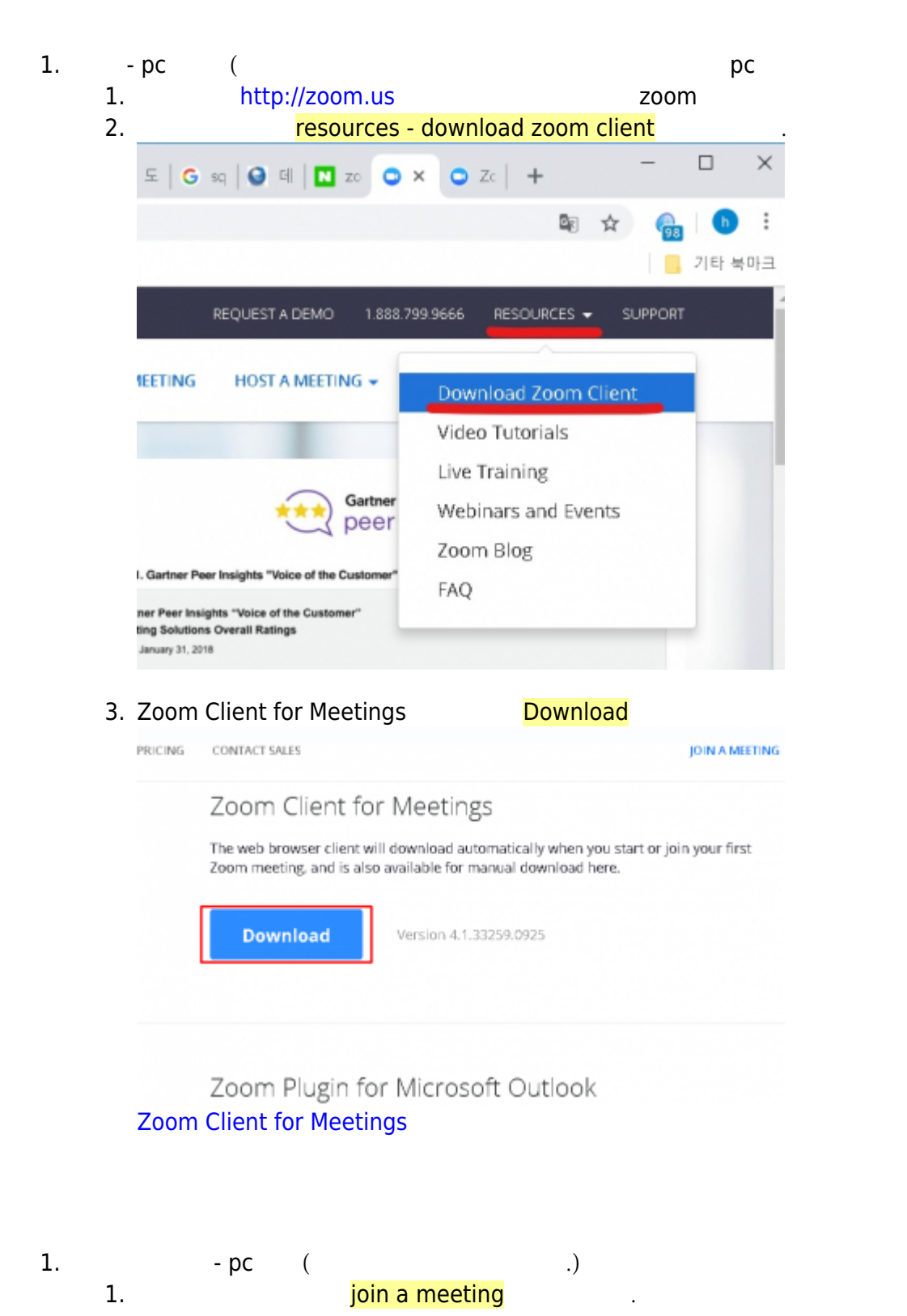

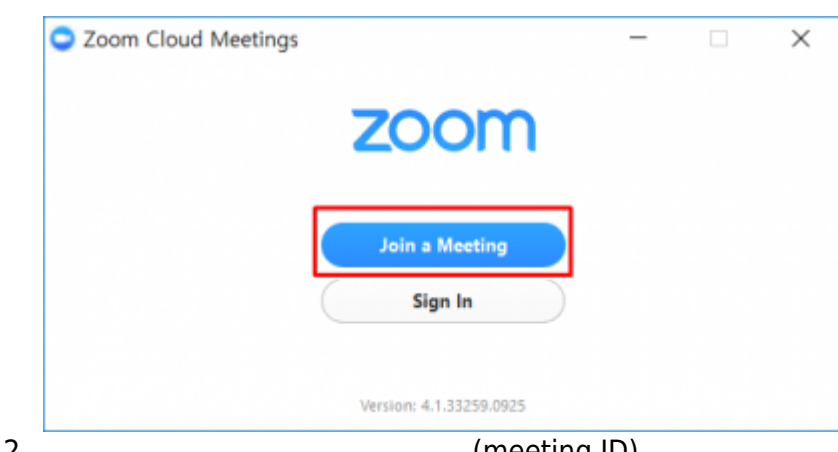

Join

| HOHE                                         |                                                                  |
|----------------------------------------------|------------------------------------------------------------------|
| 는 이명역마입명역면당했의 위에 (Hau호스))                    |                                                                  |
| ㅎ or 이르 인경 hmyeom                            |                                                                  |
|                                              |                                                                  |
|                                              |                                                                  |
| Remember m                                   | y name for future meetings                                       |
| Remember m                                   | y name for future meetings<br>t to audio                         |
| Remember m<br>Don't connect                  | y name for future meetings<br>t to audio<br>ideo                 |
| Remember m<br>Don't connect<br>Turn off my v | y name for future meetings<br>t to audio<br>ideo<br>Join         |
| Remember m<br>Don't connect<br>Turn off my v | y name for future meetings<br>t to audio<br>ideo<br>Join<br>Mute |

1. play store( ) ( ) Zoom

. .

•

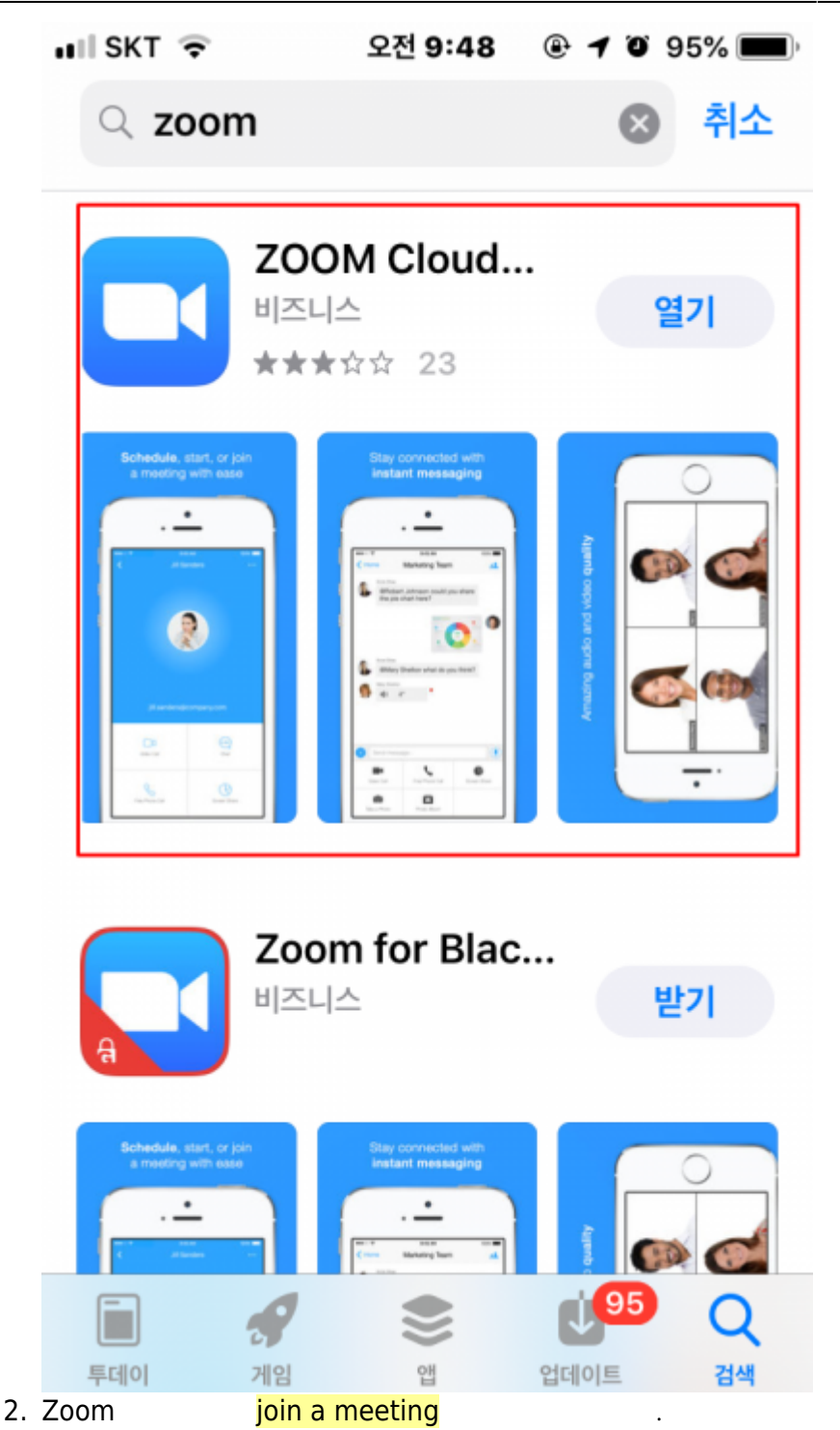

Store 내 중 오전 9:48 ④ 키 0 95%

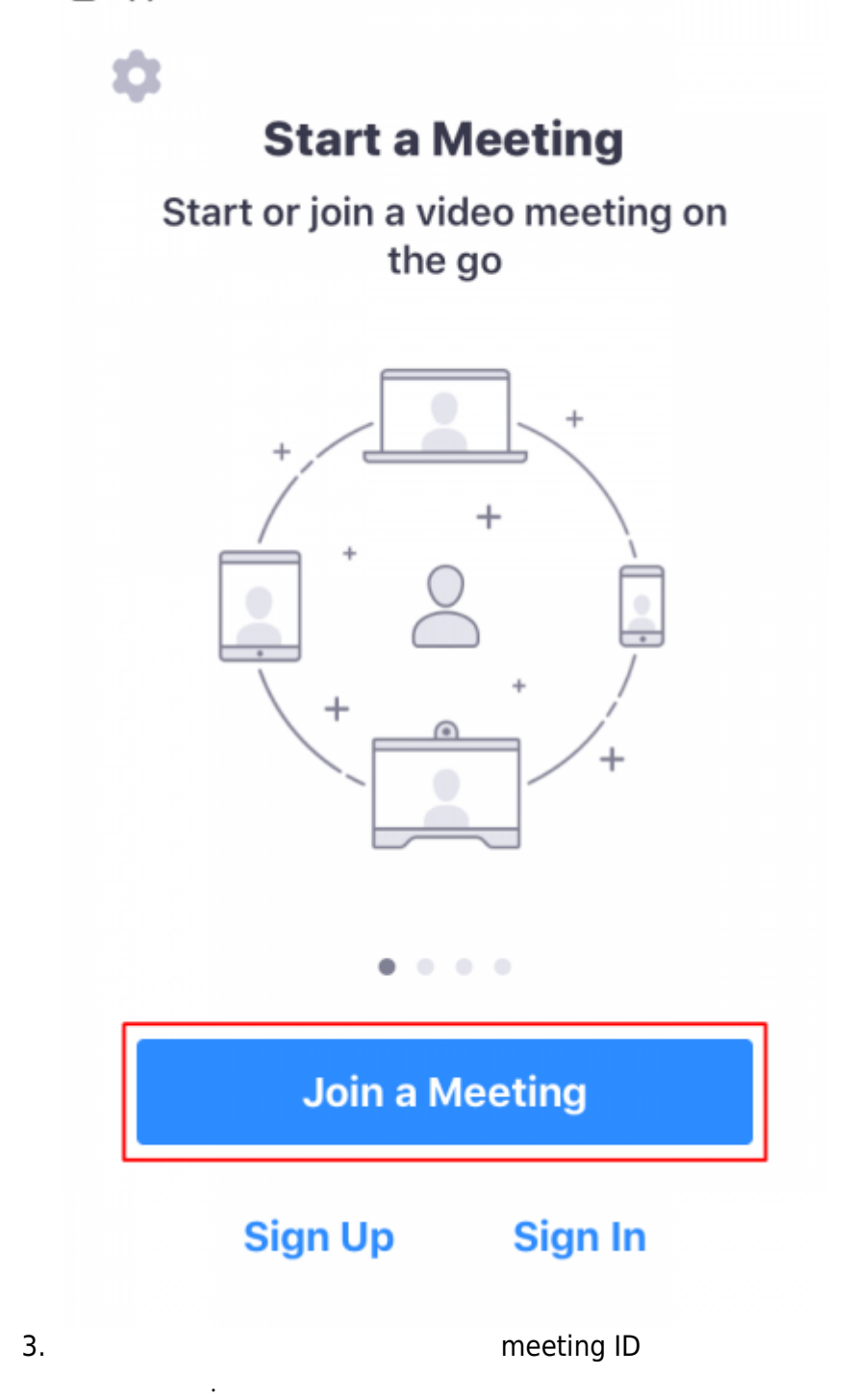

join

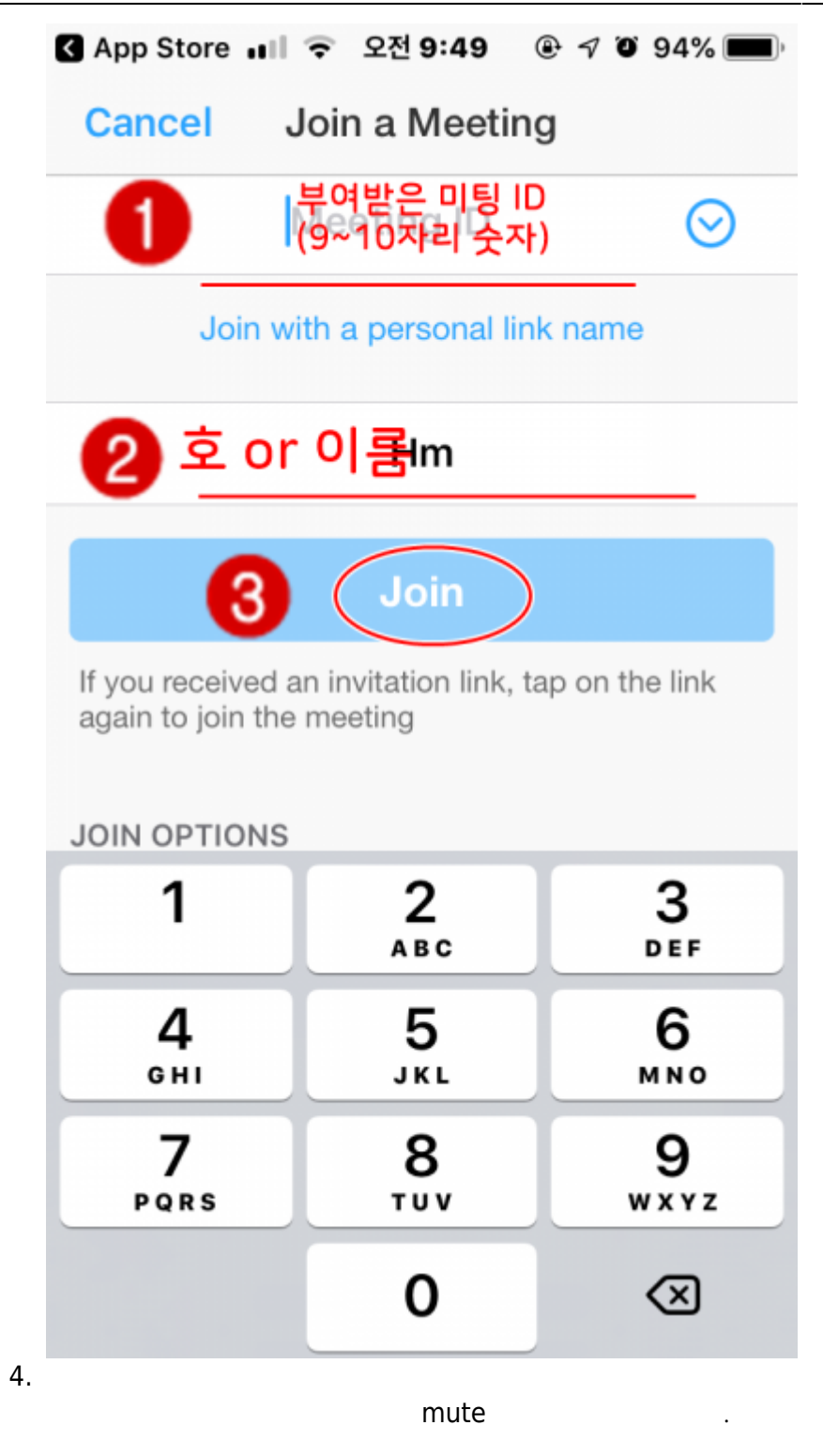

5/5

From: https://wiki.eklc.co.kr/ - **KELC\_WIKI** 

Permanent link: https://wiki.eklc.co.kr/doku.php?id=it:zoom&rev=1540949132

Last update: 2018/10/31 01:25

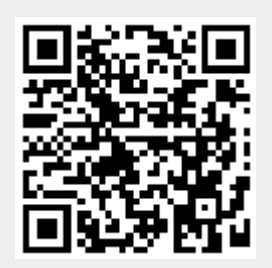

가